## Completing Inspection of Physical Documents – Form I-9

To certify that you have **verified documents in person** that were previously done virtually due to the DHS and E-Verify COVID-19 temporary guidelines, use the following steps:

- 1. Log into the HireRight I-9 platform.
- 2. Search for the employee's record.
  - a. Note: You can use these instructions for records transferred over from Compli-9.
- 3. Highlight the correct record, and right click to bring up the menu.
- 4. Select "Correct Form I-9"

| stFour                  | Test             | Consecution of the second | Background Request Fc May 13, 2020 | Me |
|-------------------------|------------------|---------------------------|------------------------------------|----|
|                         |                  | View                      |                                    |    |
|                         |                  | Send Form                 |                                    |    |
|                         |                  | Start/Termination Dates   |                                    |    |
|                         |                  | E-Verify Report           |                                    |    |
|                         |                  | Manage Supporting Docs    |                                    |    |
|                         |                  | Reassign                  |                                    |    |
|                         |                  | Re-verify 1-9 Form        |                                    | -  |
|                         |                  | Correct I-9 Form          |                                    |    |
|                         |                  | Delete 1-9 form           |                                    |    |
| Ipdate: 6/18/20 1:26 PM | Found Records: 7 | Flag +                    |                                    |    |

## 5. Select "Correct Form Myself"

| orm I-9 Corrections Options         |         |        |  |
|-------------------------------------|---------|--------|--|
| What would you like to do with this | form?   |        |  |
| Correct Myself - Section 2          |         |        |  |
| O Send Section 1 to Employee        |         |        |  |
| O Send Section 2 to Hiring Mana     | ger     |        |  |
| Additional Fields                   |         |        |  |
| University ID                       |         |        |  |
| Account *                           | 1234567 |        |  |
| Subaccount                          |         |        |  |
| University Department *             | UA-HUMM |        |  |
|                                     |         |        |  |
|                                     |         | Submit |  |
|                                     |         |        |  |

6. When asked to "Review Section 2", hit next in the bottom right-hand corner.

7. Scroll down to the "Section 2 Additonal Information" section

| Section 2 Additional Information                |                                     |
|-------------------------------------------------|-------------------------------------|
| Check here if there is additional information y | ou need to document on the I-9 Form |
| COVID-19                                        |                                     |
|                                                 |                                     |
|                                                 |                                     |

8. Below the "COVID-19" note, add **"Documents physically examined**" and the **date** that you examined them.

| Check here if there | e is additional information you need to document o | n the I-9 Form |
|---------------------|----------------------------------------------------|----------------|
| COVID-19            |                                                    |                |
| Documents phys      | sically examined 06/18/2020                        |                |
|                     |                                                    |                |
|                     |                                                    |                |
|                     |                                                    |                |

- 9. Hit "next" in the bottom right-hand corner.
- 10. Next, add, "Updated notes per COVID-19 guidelines" as the reason for the change and hit next.

| Please review the change<br>and update this I-9 form, o<br>If you wish to go back to t | es you have made caref<br>click Submit Changes. I<br>he previous page and u | fully. Once you are sure you<br>If you do not wish to commit<br>update your corrections, click | want to accept these changes<br>these changes, click Cancel.<br>< on menu to the left. |
|----------------------------------------------------------------------------------------|-----------------------------------------------------------------------------|------------------------------------------------------------------------------------------------|----------------------------------------------------------------------------------------|
| ield                                                                                   | Old Value                                                                   | New Value                                                                                      | Reason/Change Summary*                                                                 |
| dditional Information                                                                  | COVID-19                                                                    | COVID-19<br>Documents<br>physically examined<br>06/18/2020                                     | Updated notes per CC                                                                   |
|                                                                                        |                                                                             | 0011012020                                                                                     |                                                                                        |

11. Electronically sign and submit the Form I-9 again. This will not result in a new E-Verify case.